## วิธีการใช้งาน Zoom Meeting เบื้องต้น

การใช้งาน Zoom Meeting เบื้องต้น การแนะนำส่วนต่าง ๆ ของหน้าจอ ในขณะที่กำลังทำการประชุม ซึ่ง ประกอบไปด้วย

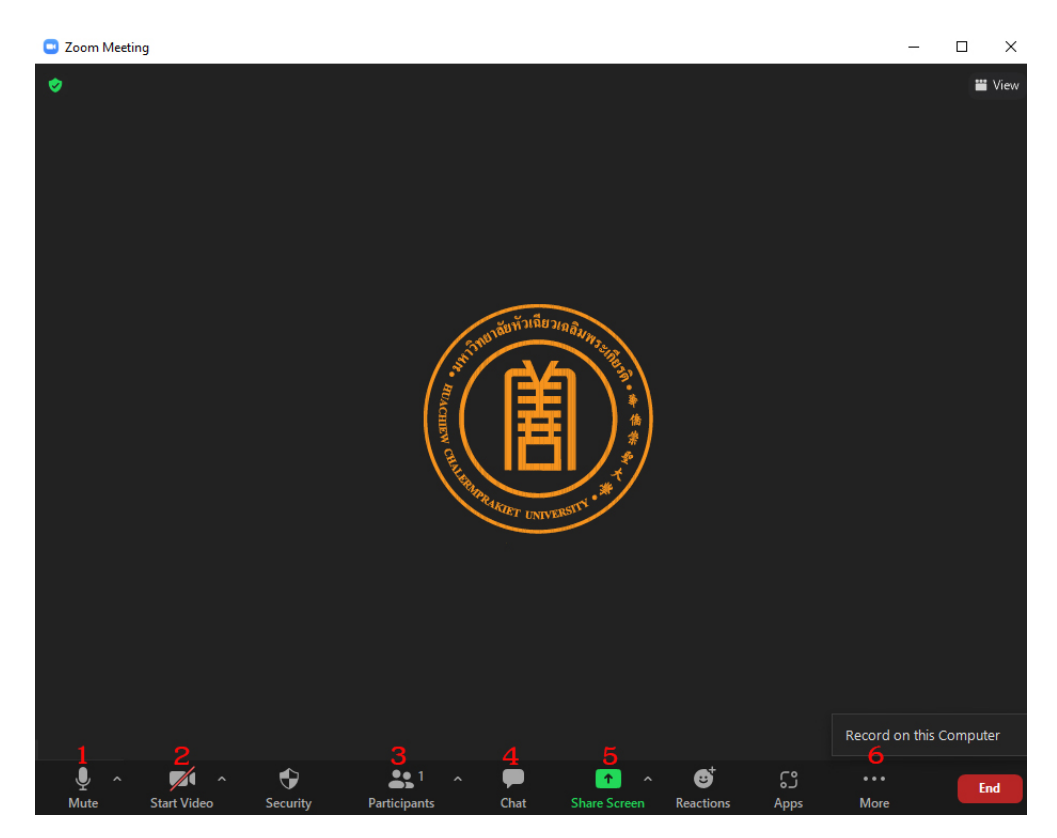

1.ปุ่มไมโครโฟน : สำหรับใช้เปิด-ปิดเสียง โดยจะแสดงคำว่า Mute เมื่อเปิดไมค์ และ Unmute เมื่อปิดไมค์
2.ปุ่มกล้องวิดีโอ : ต้องการปิดการใช้งานกล้อง และกดอีกครั้งเมื่อต้องการเปิดกล้อง

3.ปุ่มผู้เข้าร่วม (Participant) : สามรถเช็คว่าสมาชิกในห้องประชุมมีจำนวนเท่าไหร่ หรือดูรายชื่อผู้เข้าร่วม

**4.ปุ่มพูดคุย (Chat) :** การพิมพ์ข้อความส่งถึงสมาชิกกลุ่ม สามารถกด "ปุ่ม Chat" พิมพ์ข้อความที่แถบด้านขวา สามารถเลือกส่งข้อความถึงทุกคนในห้องหรือส่งเฉพาะคนใดคนหนึ่ง

**5.แชร์หน้าจอ (Share Screen) :** แชร์หน้าจอเพื่อนำเสนองานให้ผู้เข้าร่วมการประชุมการแชร์หน้าจอมีแถบสี เขียวที่แสดงสถานะกำลัง Share Screen อยู่

6.ปุ่มอัดวิดีโอ (Record) : สามารถอัดวิดีโอในขณะประชุมได้ สำหรับเช็คข้อมูลขณะประชุมในภายหลัง หรือใช้Zoom Meeting สามารถบันทึกได้ในคอมพิวเตอร์และคลาวด์คอมพิวติ้ง

## วิธีการมอบสิทธ์ Host ให้กับผู้เข้าร่วม

สิทธิ์ Host ระบบ Zoom Meeting

1.ปิดไมค์ผู้เข้าร่วม

2.อนุญาตให้ผู้เข้าร่วมประชุมเข้าห้องประชุม ในกรณีที่ตั้งสถานะ wait room ในห้องประชุม

2.เชิญผู้เข้าร่วมออกจากห้อง Zoom Meeting

3.บันทึกวิดีโอ

4. Spotlight ผู้เข้าร่วมประชุมเมื่อต้องการให้ผู้เข้าร่วมประชุมทุกคนเห็นบุคลคนนั้น

5.สามารถมอบสิทธ์ Host หรือ Co-Host ให้แก่บุคลอื่น

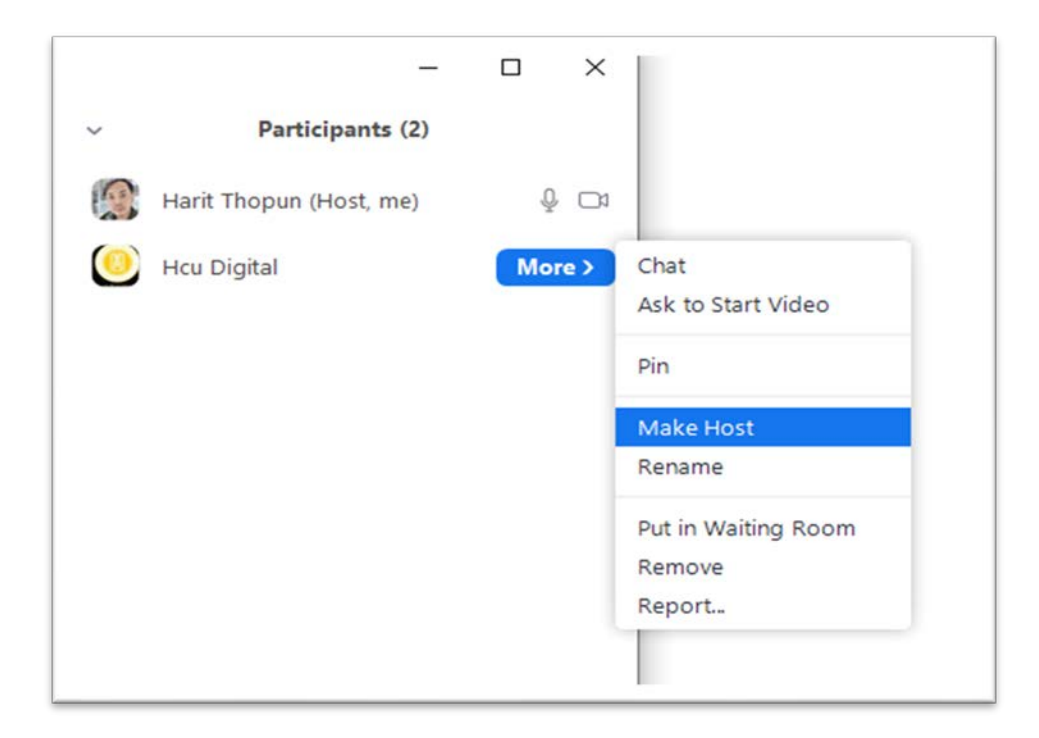

1.ไปที่เมนู Participant บุคลที่เป็นโฮสต์จะมีคำว่า (Host) หลังชื่อ

2.คลิกขวาที่รายชื่อผู้ประชุมที่ต้องการตั้งเป็นโฮสต์ แล้วคลิกคำสั่ง Make Host เมื่อต้องการกำหนดให้ผู้ประชุม รายนี้เป็นโฮสต์แทน

## วิธีการ Spotlight

|                     | Ask to Unmute |                   |              |          |       |
|---------------------|---------------|-------------------|--------------|----------|-------|
|                     |               | Ask to Unmute     |              |          |       |
|                     |               | Stop Video        |              |          |       |
|                     |               | Chat              |              |          | -     |
|                     |               | Pin               |              |          |       |
|                     |               | Spotlight for Eve | eryone       | 0-0-     | 6     |
| 🔏 Sakshi Garg       |               | Hide Non-video    | Participants | -        | and a |
|                     |               | Make Host         |              |          |       |
|                     |               | Rename            |              |          |       |
|                     |               | Allow to Multi-p  | in           |          |       |
|                     |               | Put in Waiting R  | oom          |          |       |
|                     |               | Remove            |              |          |       |
| 🔏 Sal               | kshi Garg     | Report            |              |          |       |
| ■ ^ �               | <b>3</b> ^    | <u>^</u>          | €            | <u>ن</u> |       |
| Stop Video Security | Participants  | Share Screen      | Reactions    | Apps     | More  |

กดที่ชื่อบุคคลที่ต้องการและเลือกที่ Spotlight for Everyone เมื่อต้องการให้หน้าจอของผู้เข้าร่วม ประชุมทุกคนโชว์หน้าจอวิดีโอของผู้ร่วมประชุมคนใดคนหนึ่งเหมือนกันทั้งหมด ซึ่งอาจจะเป็นผู้ที่กำลังพูดอยู่ใน ขณะนั้น